# ClubRunner

Help Articles > Club Help > Club - Administration Guide > Membership Success > Prospective member process: from prospect to member

Prospective member process: from prospect to member

Mickey D. - 2022-10-21 - Membership Success

Once a prospect is referred by a club member or fills out the online application form, their prospective member information is now stored inside the Membership Success module. Let's explore the process of moving a prospect through the various stages.

To view the list of all your prospects:

- 1. Login to your club's Member Area.
- 2. In the Member Area click **Membership Success** in the top blue bar.
- 3. In the grey bar below click **Overview**.
- 4. Down the left side click **View Prospects**.
- You now come to the **Prospects** screen where all prospects are listed, including a search feature. If you click the **View** button you'll be able to see all the info for our sample prospect Eugene Smith.

| Admin My ClubRunner | Communication | Attendance    | Bulletin  | Contacts    | Membership  | Organization   | RI integration | Website | Reports    | Events     | Volunteers | Donations | Help | Membership Success |
|---------------------|---------------|---------------|-----------|-------------|-------------|----------------|----------------|---------|------------|------------|------------|-----------|------|--------------------|
| Overview Welcome    |               |               |           |             |             |                |                |         |            |            |            |           |      |                    |
| Getting Started     |               |               |           |             |             |                |                |         |            |            |            |           |      | ← Go back          |
| View Prospects      | F             | Prospect      | S         |             |             |                |                |         |            |            |            |           |      |                    |
| Forms               |               |               |           |             |             |                |                |         |            |            |            |           |      |                    |
| Refer a Member      | 5             | earch Uptions | 6         |             |             |                |                |         |            |            |            |           |      |                    |
| Membership Inquiry  |               |               |           | First Nam   | ie          |                |                |         |            |            |            |           |      |                    |
| Settings            |               |               |           | Last Nam    | ie          |                |                |         |            |            |            |           |      |                    |
| Sender Profiles     |               |               |           |             |             |                |                |         |            |            |            |           |      |                    |
| Recipient Profiles  |               |               | E         | mail Addres | S           |                |                |         |            |            |            |           |      |                    |
| Automation Tasks    |               |               |           | Created C   | in 💿 Any    | O Date Range   | e              | <b></b> | Го         | G          | 1          |           |      |                    |
| Email Templates     |               |               |           | Lood Course |             | Only           |                |         |            |            |            |           |      |                    |
| Help                |               |               |           | Leau Sourc  | ae 🔘 All (  | J Only.        |                |         |            |            |            |           |      |                    |
| Help Articles       |               |               | ÷         | More Filter | 'S          |                |                |         |            |            |            |           |      |                    |
|                     |               |               |           | Sort E      | By Date Cre | ated First Nam | e Last Name    | ^ ~     |            |            |            |           |      | Search             |
|                     |               |               |           |             |             |                |                |         |            |            |            |           |      | _                  |
|                     |               |               |           |             |             |                |                |         |            |            |            |           |      |                    |
|                     |               | Prospects     | Applicant | Joined      | Closed Al   | L.             |                |         |            |            |            |           |      |                    |
|                     |               |               |           |             |             |                |                |         |            |            |            |           |      |                    |
|                     |               | • Bulk A      | Actions 👻 | Email       |             |                |                |         |            |            |            |           |      |                    |
|                     |               |               |           |             |             |                |                |         |            |            |            |           |      |                    |
|                     |               | Eugene Si     | nith      |             |             |                | Interest       | Level   | ★☆☆        | 습습         |            |           | Pro  | spect View -       |
|                     |               | eugene@s      | sink.send | grid.net    |             |                | Date Cr        | eated   | Oct 20, 20 | 022 5 minu | tes ago    |           |      | New                |
|                     |               | 123-456-7     | 890       |             |             |                | Lead Sc        | urce    | Members    | hip Inquir | y          |           |      |                    |

6. The Membership Success module has the ability to store extensive information about the prospect including contact information, email history, interest level, prior club history (if any) and more. If you click the **Edit** button in any section, your club can fill in information about this prospect.

#### Prospect / Eugene Smith

|                                 |                |                   |              |                                          | Send Er                                    | mail - |
|---------------------------------|----------------|-------------------|--------------|------------------------------------------|--------------------------------------------|--------|
| Email eugene@<br>net            | sink.sendgrid. | Interest<br>Level | * 다 다 다 다    | Receive Automated<br>Campaigns           | 0                                          |        |
| Preferred 123-456-              | 7890           | Туре              | Prospect     | 1 Week Campaign Sent                     | $\otimes$                                  |        |
| Phone                           |                | Status            | New          | 1 Month Campaign Sent                    | $\otimes$                                  |        |
| Source Members                  | hip Inquiry    | Created<br>On     | Oct 20, 2022 | 3 Month Campaign Sent                    | 8                                          |        |
| Details Email Histo             | ry Notes       |                   |              |                                          |                                            |        |
| Contact Informati               | on             |                   | C            | Edit Prospect Details                    |                                            | Edit   |
| First Nan                       | ne Eugene      |                   |              | Interest Level                           | ★ 습 습 습 습                                  |        |
| Last Nan                        | ne Smith       |                   |              | Source                                   | Membership Inquiry                         |        |
| Email Addre                     | s eugene@sir   | nk.sendgrid.n     | et           | Receive Automated                        | 0                                          |        |
| Preferred Pho                   | ne 123-456-78  | 90                |              | Campaigns                                |                                            |        |
| Preferred Addre                 | s              |                   |              | Prospect's Sponsor                       |                                            |        |
| Addre                           | s              |                   |              |                                          |                                            |        |
|                                 |                |                   |              | Inquiry Details                          |                                            | Edit   |
| Personal Details                |                |                   |              | Edit How did you hear<br>about our club? | Attended Event                             |        |
| Gend                            | er             |                   |              | Why are you interested                   | I attended a Rotary meeting and was ven    | у      |
| Demographic A                   | je             |                   |              | in our club?                             | impressed, I would love to join your club. |        |
| Areas of Intere                 | st             |                   |              | Question/Comments                        |                                            |        |
| Occupatio                       | on Teacher     |                   |              |                                          |                                            |        |
| Biograp                         | vy             |                   |              | Consent                                  |                                            |        |
|                                 |                |                   |              | Received consent to                      | 0                                          |        |
| Rotary/Organizat                | on History     |                   | L            | Edit store personal data                 |                                            |        |
| Was a Rotary Alumr              | i? No          |                   |              | Consent Date                             | Oct 20, 2022                               |        |
| Was a Past Rotaria              | 1? No          |                   |              |                                          |                                            |        |
| Worked with oth<br>organization | er No<br>1s    |                   |              |                                          |                                            |        |

- 7. Click the **Go Back** button to go back to the list of prospects again.
- If you click the 'down arrow' icon beside any name, you'll see four additional options.

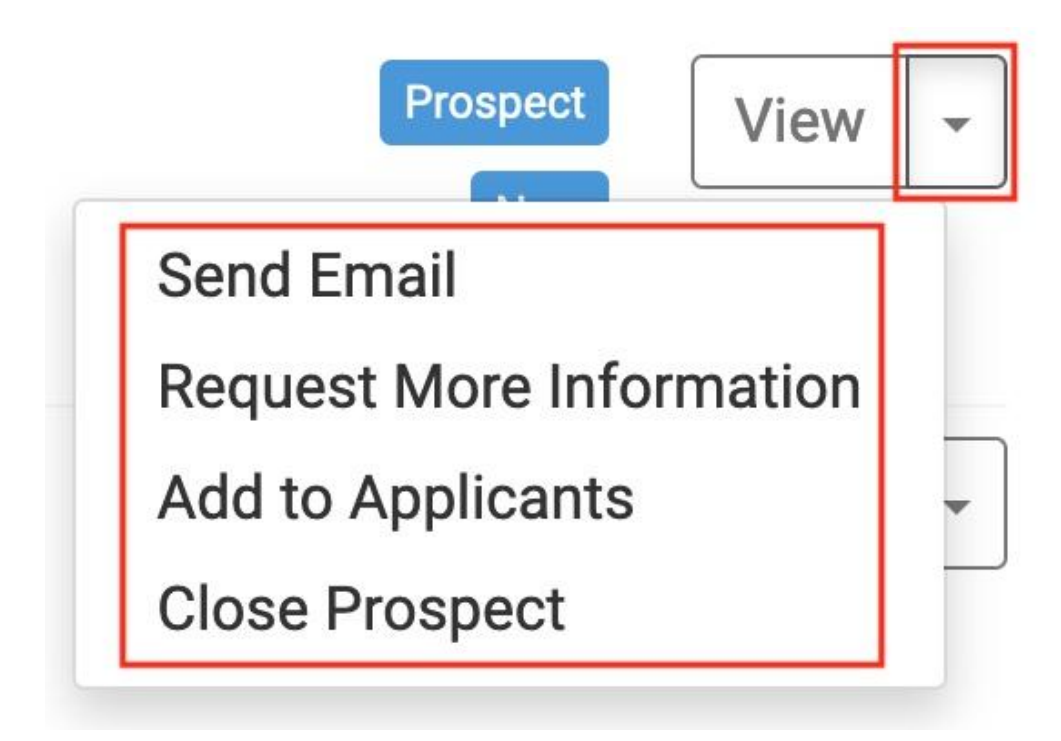

- 9. The four stages are:
  - 1. **Send Email**: you can send a manual email to the prospect, this is very convenient if you want to ask general questions.
  - 2. Request More Information: this is a special feature which, instead of sending a simple email, emails the prospect a Tell us More form and moves them along in this process to Pending Response. You can see the popup box below. Moving prospects through this process can be done at any pace. For example some prospects take days or even weeks to reply, while some prospects can provide your club information within hours.

| Prospects       Applicant       Joined       Closed       All                 * Bulk Actions               Request More Information               ×                   Eugene Smith             eugene@sink.sendgrid.net             123-456-7890               This will email the prospect with a link to the Tell Us More form and will change             their status from New to Pending Response. Are you sure you want to             continue?               New               View             v                 Joanne Connor               Cancel             OV               View             v                                                                                                    |                            |                                                                                   |   |          |        |
|----------------------------------------------------------------------------------------------------|----------------------------|-----------------------------------------------------------------------------------|---|----------|--------|
| • Bulk Actions • Em       Request More Information       ×         • Eugene Smith       This will email the prospect with a link to the Tell Us More form and will change their status from New to Pending Response. Are you sure you want to continue?       Image: Continue in the image: Continue in the image: Contimage: Contimage: Continue in the image: Contimage: Con | Prospects Applicant Joined | Closed All                                                                        |   |          |        |
| • Buik Actions • Em       Request More Information       ×         • Eugene Smith<br>eugene@sink.sendgrid.net<br>123:456-7890       This will email the prospect with a link to the Tell Us More form and will change<br>their status from New to Pending Response. Are you sure you want to<br>continue?       Image: Content of the status form New to Pending Response. Are you sure you want to<br>continue?         • Joanne Connor       Cancel       View •                                                                                                    |                            |                                                                                   |   |          |        |
| Eugene Smith       This will email the prospect with a link to the Tell Us More form and will change         eugene@sink.sendgrid.net       This will email the prospect with a link to the Tell Us More form and will change         123:456-7890       View         Joanne Connor       Cancel                                                                                                    | - Bulk Actions - Emi       | Pequest More Information                                                          |   |          |        |
| Eugene Smith       This will email the prospect with a link to the Tell Us More form and will change       Prospect         eugene@sink.sendgrid.net       123-456-7890       View •         Joanne Connor       Cancel       View •                                                                                                    |                            | Request More information                                                          | ^ |          |        |
| Eugene Smith       This will email the prospect with a link to the Tell Us More form and will change       Prospect         eugene@sink.sendgrid.net       123-456-7890       View       View         Joanne Connor       Cancel       View       View                                                                                                    |                            |                                                                                   |   |          |        |
| eugene@sink.sendgrid.net     their status from New to Pending Response. Are you sure you want to continue?       I23-456-7890     Continue?                                                                                                    | Eugene Smith               | This will email the prospect with a link to the Tell Us More form and will change |   | Prospect | View - |
| 123-456-7890 continue?                                                                                                    | eugene@sink.sendgrid.net   | their status from New to Pending Response. Are you sure you want to               |   | New      |        |
| Joanne Connor Cancel OK View -                                                                                                    | 123-456-7890               | continue?                                                                         |   | _        |        |
| Joanne Connor Prospect View -                                                                                                    |                            |                                                                                   |   |          |        |
|                                                                                                    | Joanne Connor              | Cancel                                                                            | K | Prospect | View - |
| jconnor@sink.sendgrid.net                                                                                                    | jconnor@sink.sendgrid.net  |                                                                                   |   | New      |        |

3. Add to Applicants: if you choose this step, the prospect becomes an *applicant*. An applicant is the next stage in this process, it means the person applying has more than just a passing interest but has met the initial requirements of the club.

| Prospects Applicant Joined C             | Add to Applicants                                                                                                    | ×  |                 |
|------------------------------------------|----------------------------------------------------------------------------------------------------|----|-----------------|
| Bulk Actions      Email     Eugene Smith | This action will change the prospect to an applicant and update their status to <b>Qualified Applicant</b> . Are you sure you want to continue? |    | Prospect View - |
| eugene@sink.sendgrid.net<br>123-456-7890 | Cancel                                                                                                    | ок | New             |

- 4. **Close Prospect**: this prospect is not suitable, you'll be closing this prospect's file and storing their information in case they ever decide to apply again.
- 10. After emailing the prospect and inputting further information, let's advance this prospect into an *applicant* by choosing the above option **Add to Applicants**.
- Now that this person is an applicant, a new option appears in their dropdown option which we will click: **Consider for Membership**. This will advance the person to a **Potential Member** meaning soon it will be up to the club, or the potential member, to accept or decline membership.

| Prospects Applicant Joined Closed All                                                                        |                                                                                                    |                                |
|----------------------------------------------------------------------------------------------------|----------------------------------------------------------------------------------------------------|--------------------------------|
| <ul> <li>Bulk Actions - Email</li> <li>Eugene Smith<br/>eugene@sink.sendgrid.net<br/>123-456-7890</li> </ul> | Interest Level <b>X X X X X X</b><br>Date Created <b>Oct 20, 2022</b> 46 minutes ago<br>Lead Source <b>Membership Inquiry</b> | Applicant View +<br>Send Email |
| Joanne Connor<br>jconnor@sink.sendgrid.net                                                                   | Interest Level     ★★★☆☆       Date Created     Nov 06, 2020 2 years ago       Lead Source     Membership Inquiry             | Close Prospect                 |
| Zach Taylor<br>zach@sink.sendgrid.net                                                                        | Interest Level ★☆☆☆☆<br>Date Created Jul 14, 2017 5 years ago<br>Lead Source Membership Inquiry                               | Prospect View +                |

12. Your club has evaluated and is now ready to offer this person a membership. While you can still send this person emails or close out this applicant, you will now see a new dropdown option which we will click: **Send Invitation**.

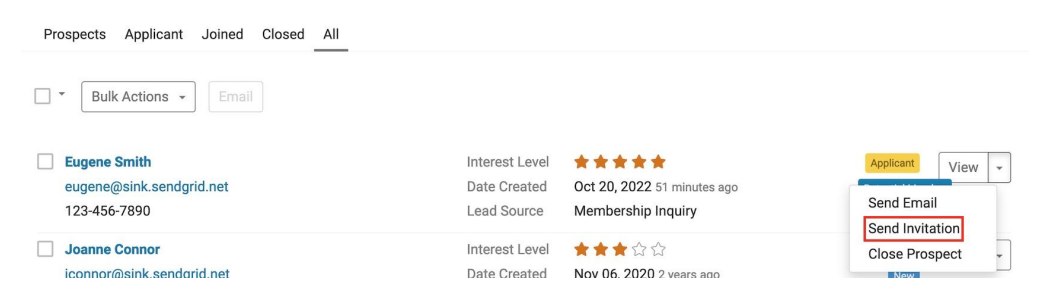

13. You have now sent a special **Membership Approved email** to the applicant, asking they confirm their details and accept your club's invitation of membership. If the applicant clicks **Accept and Confirm my Details** in that email, they are verifying their contact information is correct so you can process their application.

## Hi Eugene,

#### Membership Approved

Your membership has been approved!

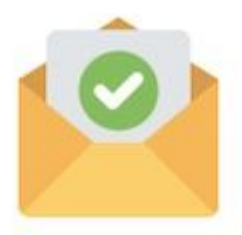

Congratulations! We are excited to share that your membership to the Rotary Club of Green Town was approved, and we are extending an invitation to you.

To accept, go to the membership invitation form and confirm your details.

Accept and Confirm My Details

If the button above does not work you can copy and paste the URL below into your browser: https://portal.clubrunner.ca/9723/form/membership-invitation?Etoken=0668b897-5802-446a-b928f3cdab8ef8ca

If you have any questions, feel free to contact me.

Sincerely,

Membership Chair

#### Questions?

Send an email using the Contact Us form on our website.

14. If this members accepts, you will now see the option **Add Individual to Club**. This prospect is now going to become an Active member of your club.

| Sort By                    | Data Crosted First Name Last Name                                                                                                    | L.                       | Search                   |
|----------------------------|----------------------------------------------------------------------------------------------------|--------------------------|--------------------------|
|                            | admin.clubrunner.ca                                                                                                    |                          |                          |
| Prospects Applicant Joined | This will change the applicant to Member and the status to<br>Joined. The next screen will allow you to add the individual to the<br>club. Are you sure you want to continue? |                          |                          |
|                            | Cancel OK                                                                                                    | ×                        |                          |
| Bulk Actions - Email       |                                                                                                    |                          |                          |
|                            |                                                                                                    |                          |                          |
| Eugene Smith               | Interest Level                                                                                                    | ****                     | Applicant View -         |
| samdun9090@gmail.com       | Date Created                                                                                                    | Oct 20, 2022 an hour ago |                          |
| 123-456-7890               | Lead Source                                                                                                    | Membership Inquiry       | Send Email               |
|                            |                                                                                                    |                          | Resend Invitation        |
| Joanne Connor              | Interest Level                                                                                                    | ★★★☆☆☆                   | Add Individual to Club 👻 |
| jconnor@sink.sendgrid.net  | Date Created                                                                                                    | Nov 06, 2020 2 years ago | Close Prospect           |
|                            | Lead Source                                                                                                    | Membership Inquiry       |                          |

15. You are now in the standard **Add New Member** screen inside your club website. If you have never added a member into ClubRunner before please see our Help article <u>How do I add a new member?</u> . The applicant's stored information has been imported into this section for you. You may now add this person into your club's Active member list. If your club has RI integration enabled, this information is automatically sent to MyRotary.org as well.

### New Member - Green Town (0000)

| Membership Type                                                                      | * Active ~                                                                  |
|--------------------------------------------------------------------------------------|-----------------------------------------------------------------------------|
| Sponsor                                                                              | · N/A → 🚱                                                                   |
| Rotary Member No.                                                                    |                                                                             |
| Date Joined Club                                                                     | * Oct 20, 2022 🛗                                                            |
| Integration Options                                                                  | Report this new member to Rotary International                              |
|                                                                                      | O Do NOT report this new member to Rotary Internationa                      |
|                                                                                      |                                                                             |
|                                                                                      |                                                                             |
| Member Details                                                                       |                                                                             |
| Member Details                                                                       |                                                                             |
| Member Details                                                                       | a                                                                           |
| Member Details<br>Title<br>First Name                                                | * Eugene                                                                    |
| Member Details<br>Title<br>First Name<br>Middle Name                                 | * Eugene                                                                    |
| Member Details<br>Title<br>First Name<br>Middle Name<br>Last Name                    | <ul> <li>Eugene</li> <li>Smith</li> </ul>                                   |
| Member Details<br>Title<br>First Name<br>Middle Name<br>Last Name<br>Suffix          | Eugene<br>Smith                                                             |
| Member Details<br>Title<br>First Name<br>Middle Name<br>Last Name<br>Suffix<br>Email | <ul> <li>Eugene</li> <li>Smith</li> <li>eugene@sink.sendgrid.net</li> </ul> |

This overview is for illustration purposes only, your order of operations may differ slightly depending on the prospect but these are the general steps.